## **Informed Financial Consent - IFC (Hospital)**

## To provide patients' with information they can understand regarding the costs involved with their admission/episode

- 1. Before an IFC is generated it is advised to run an Online Eligibility Check (OEC) to obtain the out-of-pocket expense for the patient (*see "OEC Online Eligibility Check" instructions*)
- 2. Once the out-of-pocket cost is known, the IFC can be generated from the **Appointments Screen**
- 3. Search for the required patient or
- 4. Navigate to the admission date, theatre & time to locate
- 5. Right click to expand the options & select IFC

| 8       | Teday<br>O Jul V 2022 V O<br>My Tu Wy Th Py Se Su | Q Search G THEATRE 1 THEATRE 2 THEATRE 3 | THEATRE 4 | Make an Appointment<br>Edit Episode<br>Copy Appointment<br>Cut Appointment<br>Paste Appointment | Friday, 1 July 2022<br>BER OF APPOINTMENTS 1 1 TOTAL MIN | IUTES 30 of 720 Mins | AL     |        | WEEKLY |
|---------|---------------------------------------------------|------------------------------------------|-----------|-------------------------------------------------------------------------------------------------|----------------------------------------------------------|----------------------|--------|--------|--------|
| 4       |                                                   | Time Name                                | MBN       | History                                                                                         | Surgeon Note                                             | is Sta               | C B HF | Excess |        |
| 2.01    | 11 12 13 14 15 16 17                              | 06:00                                    |           | Unarrived                                                                                       | DUCK, Daffy                                              |                      |        | 0.00   |        |
|         | 18 19 20 21 22 23 24                              | 06:30                                    |           | Excess/Deposit<br>Admit                                                                         | DUCK, Datty                                              |                      |        | 0.00   |        |
| 0       | 25 26 27 28 29 30 31                              | 07:00                                    |           | Discharge                                                                                       | DUCK Date                                                |                      |        | 0.00   |        |
| é       | Locations                                         |                                          |           | Theatre                                                                                         | outor, bany                                              |                      |        | 0.00   | _      |
| 3       | All Locations ~                                   | 07:30                                    |           | Inpatient                                                                                       | DUCK, Datty                                              |                      |        | 0.00   |        |
| 144     | All Departments                                   | 08:00 POPPINS. Ma                        | EX 106    | Certificate                                                                                     | DUCK, Datty                                              |                      | MPL    |        |        |
| 間       | Doctors/Theztres                                  | 08:30                                    |           | Cligical Indicators<br>Confirmed                                                                | DUCK, Daffy                                              |                      |        | 0.00   |        |
| 8       | All Doctors/Theatres ~                            | 09:00                                    |           | Send SMS                                                                                        | DUCK, Daffy                                              |                      |        | 0.00   |        |
| 12.00   | Filter<br>All Appointments Inc Cancelled          | 09:30                                    |           | Chart Label                                                                                     | DUCK. Daffy                                              |                      |        | 0.00   |        |
| 63      |                                                   | 10.00                                    |           | Delete Appointment                                                                              | DUCK Date                                                |                      |        | 0.00   |        |
|         | Action 💭 💿                                        | 10.00                                    |           | Documents                                                                                       | DOCK, Dairy                                              |                      |        | 0.05   |        |
|         | Walk Patient In                                   | 10:30                                    |           | Create Letter<br>Quick Form                                                                     | DUCK, Daffy                                              |                      |        | 0.00   |        |
|         | Select an action                                  | 11:00                                    |           | HG21 Left                                                                                       | DUCK, Daffy                                              |                      |        | 0.00   |        |
|         |                                                   | 11:30                                    |           | HG21 Right                                                                                      | DUCK, Daffy                                              |                      |        | 0.00   |        |
|         |                                                   | 12:00                                    |           | Create Invoice                                                                                  | DUCK, Daffy                                              |                      |        | 0.00   |        |
| <u></u> |                                                   | 12:30                                    |           | irc 5                                                                                           | DUCK Dally                                               |                      |        | 0.00   | 1      |
| 0       |                                                   | 12.00                                    |           | Dec                                                                                             | Bullow B. H                                              |                      |        |        |        |
|         |                                                   | 13:00                                    |           |                                                                                                 | DUCK, Daffy                                              |                      |        | 0.00   |        |
|         |                                                   | 13:30                                    |           |                                                                                                 | DUCK, Daffy                                              |                      |        | 0.00   |        |
| ,       |                                                   | 14:00                                    |           |                                                                                                 | DUCK, Daffy                                              |                      |        | 0.00   |        |
| Θ       |                                                   | 14:30                                    |           |                                                                                                 | DUCK, Daffy                                              |                      |        | .0.02  |        |

- 6. Patient details & admission details will be pre-populated into the IFC screen
- 7. If Item numbers were entered at the time of booking, they will be pre-populated into the IFC screen. Otherwise add them under the **MBS/Items** heading
- 8. Leaving the **Bill Type** set to **Default** will allow FYDO to decide how the fees need to be raise, in accordance with the health fund contracts entered into the system
- 9. Click Create IFC to see the charges raised for each item

| Prist realing  | Mary                                                                                                    |                                                    | Sun                                  | ame POP  | PINS         |              |            |      | DOB          |                 | III)      | Gender      |     |       |      |
|----------------|----------------------------------------------------------------------------------------------------|----------------------------------------------------|--------------------------------------|----------|--------------|--------------|------------|------|--------------|-----------------|-----------|-------------|-----|-------|------|
| Address Line 1 | Line 1                                                                                                    |                                                    | Address Li                           | ne 2     |              |              |            |      | Medicare Nur | amber           |           | Ref         |     |       |      |
| Suburb         |                                                                                                    | State                                              | Postcode                             |          |              | Mobile       |            | Home |              |                 | Work      | prk         |     |       |      |
| Excess         | 0.00 Co-payment                                                                                                    | 0.00                                               | Default Benefit                      |          | 0.00         | Fund Table   | 123406/8A  | Ve   | fication #   | 51              | atus Pul  | Date Joined |     | (III) |      |
| Location       | Adeney Private Test                                                                                                    | Surgeon/Admitting Dr                               | Duck, Daffy                          |          | v            | Bill Type    | Default    | - 6  |              |                 |           |             |     |       |      |
| Adm Date       | 01/07/2022 III Dis Date 01/0                                                                                                    | 07/2022                                            | Start at Day                         | 1        |              | Theatre Mins | 30         | •    | Anaesthetic  | General         |           |             | ~   |       |      |
| Accom          | Accom - Advanced Surgical                                                                                                    | ~                                                  | Room Type                            | Private  |              |              |            | ~    | Procedure    | Colonoscopy & C | astroscop | у           |     |       |      |
| MBS/Items      |                                                                                                    |                                                    |                                      | Re-order | Item Numbers | Other Servic | 105        |      |              |                 |           |             |     |       |      |
| Item           | Description                                                                                                    |                                                    |                                      | Ban      | Action       | Item D       | escription |      |              |                 |           |             | Q:y | Ac    | tion |
| 32229          | Removal of one or more polyps during col<br>which item 32222, 32223, 32224, 32225, 3                                                                                           | onoscopy, in associatio<br>32226, or 32228 applie  | n with a service 1<br>s (Anaes.)     | 0 3      | *            |              |            |      |              |                 |           |             | 0   |       | ×    |
| 0              | Endoscopic examination of the color to the caecum by colonoscopy, for a patient: (a)<br>following a positive faecal occult blood test; or (b) who has symptoms consistent with |                                                    |                                      |          |              |              |            |      |              |                 |           |             |     |       |      |
| 32222          | pathology of the colonic mucosa; or (c) with anaemia or iron deficiency; or (d) for<br>whom diagnostic imaging has shown an abnormality of the colon; or (e) who is            |                                                    |                                      |          |              |              |            |      |              |                 |           |             |     |       |      |
|                | undergoing the first examination following<br>undergoing pre-operative evaluation; or (g                                                                                       | surgery for colorectal o<br>) for whom a repeat co | ancer; or (f) who<br>lonoscopy is re | is       |              |              |            |      |              |                 |           |             |     |       |      |
|                | Oesophagoscopy (not being a service to w                                                                                                    | which item 41816 or 41                             | 822 applies),                        |          |              |              |            |      |              |                 |           |             |     |       |      |
| 30473          | without biopsy, not being a service associa<br>30479 applies. (Anaes.)                                                                                                    | ated with a service to w                           | hich item 30478 o                    | и 1      | *            |              |            |      |              |                 |           |             |     |       |      |
|                |                                                                                                    |                                                    |                                      |          | x            |              |            |      |              |                 |           |             |     |       |      |

- 10. Contracted fees will be displayed
- 11. Patient out of pocket will be displayed
- 12. **IFC Message** gives the ability to add a customised message. Use the dropdown to select **Custom Message** & type the message in the field below
- 13. The **Template** field allows you to choose from the available IFC templates in your FYDO database.

FYDO enables hospitals to set a default IFC template for both **insured** and **uninsured** admissions. AS a result, the **Template** dropdown will display options based on the patient's health fund.

- If the **patient has a health fund**, the Template dropdown will show the **insured templates** available in FYDO.

- If the **patient is uninsured** - or if their health fund is categorised as **uninsured** in the FYDO database - the Template dropdown will display the **uninsured templates** added to FYDO.

- 14. **Edit IFC** allows you to return to the previous screen to make any changes require to the item numbers etc.
- 15. Save will generate the IFC & save a copy in the patient Documents
- 16. **Save & Print** will generate the IFC & make it immediately available to view & print. This option will also save a copy in the patients' Documents

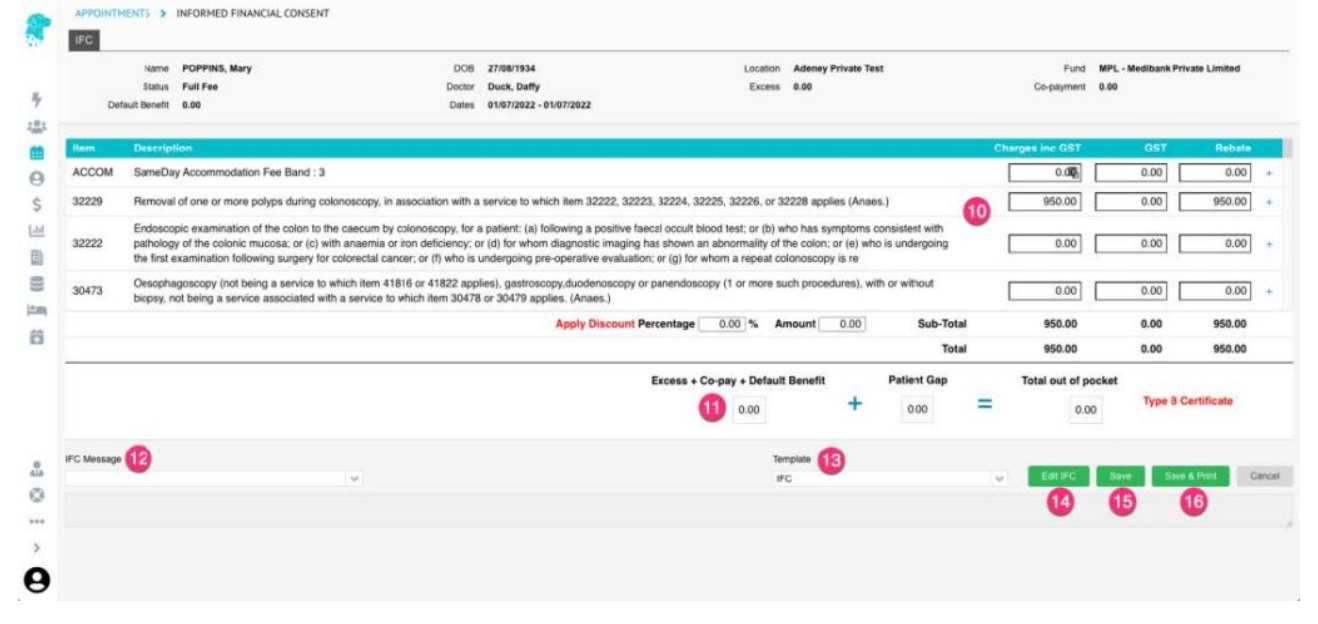